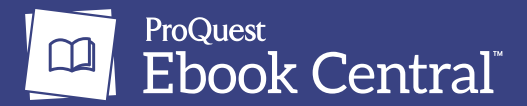

## Ebook Central: Downloading Books for Offline Use

This guide explains how to download books and chapters so you can access them without an internet connection.

## **Full Book Download**

- 1. Make sure you have **Adobe Digital Editions** downloaded on your device a free program that is different than Adobe Reader. If you're using a mobile device, the Adobe Digital Editions app is free from the Apple App Store and Google Play.
- 2. Sign into your institution's Ebook Central account.
- 3. Search and click on the ebook you want to download.
- 4. Click on "Download Book" on the book detail page. Select the number of days you wish to download the book for. Depending on your institution's settlings, you may be required to open the book before downloading it. If the ebook does not need to open, you will receive a pop-up to download the full ebook.

| Return to Search Results              |                                                                                                    |                                                           |                                        |
|---------------------------------------|----------------------------------------------------------------------------------------------------|-----------------------------------------------------------|----------------------------------------|
| Beyoncé<br><sup>in</sup><br>Formation | Beyoncé in Formation : Remixing<br>Omise'eke Natasha Tinsley                                                                                                    | Black Feminism                                            |                                        |
| Remixing Black<br>Feminism            | Availability                                                                                                    |                                                           | Book Details                           |
|                                       | Your institution has unlimited access to this book.                                                                                                    |                                                           | TITLE                                  |
| Unise'cke Tinday                      | 🛄 Read Online                                                                                                    | 43 pages remaining for copy (of 43)                       | Beyoncé in Formation                   |
|                                       | Download Book<br>Get all pages, require free third-party software, Check<br>out this book for up to 14 days.                                                                                                    | pages remaining for PDF<br>print/chapter download (or 86) | Remixing Black Feminism                |
| Read Online                           | Download PDF Chapter<br>Get up to 86 pages, use any PDF software, does not<br>expire.                                                                                                    |                                                           | Omise'eke Natasha Tinsley<br>PUBLISHER |
| 📥 Download Book                       |                                                                                                    |                                                           | University of Texas Press              |
| Add to Bookshelf                      | Description                                                                                                    |                                                           | 2018-11-06                             |
| Share Link to Book                    | Making headlines when it was launched in 2015, Omise<br>Feminism, Bibanna Womanism, has inspired students f                                                                                                    | EBOOK PUB DATE                                            |                                        |
| Cite Book                             | now takes her ich observations beyond the classroom, using the blockbuster allow and video Lemonade as a<br>soundtrack for vital new-millennium narratives Woven with candid observations about her life as a feminist |                                                           |                                        |
|                                       |                                                                                                    |                                                           |                                        |

5. Once the book is open, **click on the "download" icon** within the reader.

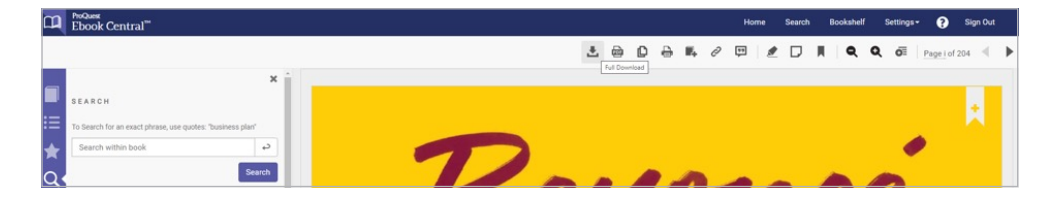

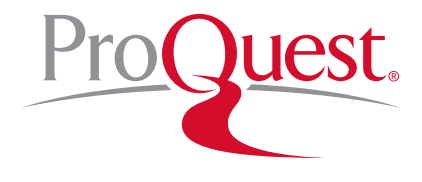

about.proquest.com

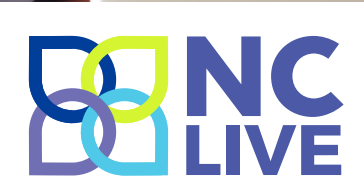

## **Chapter Downloads from the Book Detail Page**

You can download a chapter PDF directly from the table of contents on the Book Detail Page. These PDFs are searchable, selectable, include a citation and never expire. Benefits to signing in include increased copy, print and download allowances, and access to your personal Ebook Central bookshelf where you can save books, chapters, and create or save annotations (it's free and easy!).

- 1. Sign into your institution's Ebook Central account.
- 2. Search and click on the ebook you want to download.
- 3. Click on "Download PDF Chapter," which proceeds you to the table of contents.

| Return to Search Results                                                                                                    |                                                                                                    |                                                                   |                                                     |  |
|----------------------------------------------------------------------------------------------------|----------------------------------------------------------------------------------------------------|-------------------------------------------------------------------|-----------------------------------------------------|--|
| Parameter and the second second secon | Black Marxism, Revised and Updated Third Edition : The Making of the Black Radical Tradition<br>Cedric J. Robinson, Robin D. G. Kelley, Tiffany Willoughby-Herard, and Damien Sojoyner                                                                                                    |                                                                   |                                                     |  |
|                                                                                                    | Availability                                                                                                    |                                                                   | Book Details                                        |  |
|                                                                                                    | Your institution has unlimited access to this book.                                                                                                    |                                                                   | TITLE                                               |  |
|                                                                                                    | Read Online Download Book Get the entire book, use any PDF/EPUB software                                                                                                    | There are no copy, print, or download restrictions on this title. | Black Marxism, Revised and Updated Third<br>Edition |  |
|                                                                                                    |                                                                                                    |                                                                   | SUBTITLE                                            |  |
|                                                                                                    |                                                                                                    |                                                                   | The Making of the Black Radical Tradition           |  |
| Read Online                                                                                                    | Download PDF Chapter Get complete chapters, use any PDF software                                                                                                    |                                                                   | EDITION                                             |  |
|                                                                                                    |                                                                                                    |                                                                   | 3                                                   |  |
| Download Book                                                                                                    |                                                                                                    |                                                                   | AUTHOR                                              |  |
|                                                                                                    | Description                                                                                                    |                                                                   | Cedric J. Robinson                                  |  |
| Add to Bookshelf                                                                                                    | bkshelf     In this ambitious work, first published in 1983, Cedric Robinson demonstrates that efforts to understand Black<br>people's history of resistance solely through the prism of Marxist theory are incomplete and inaccurate. Marxist<br>analyses tend to presuppose European models of history and experience that downplay the significance of<br>Black people and Black communities as agents of chance and resistance. Black radicalism Bobinson arrues.       Show more     Show more |                                                                   | PUBLISHER                                           |  |
| 2                                                                                                    |                                                                                                    |                                                                   | University of North Carolina Press                  |  |
| Share Link to Book                                                                                                    |                                                                                                    |                                                                   | PRINT PUB DATE                                      |  |
| Cite Book                                                                                                    |                                                                                                    |                                                                   | Show more                                           |  |

- 4. To download the chapter you would like to view later, click "Download PDF."
- 5. Hit "download" on the pop-screen and the PDF version of the chapter will be saved to your desktop.

Note: You can also download a chapter or print pages through the Online Reader's icons:

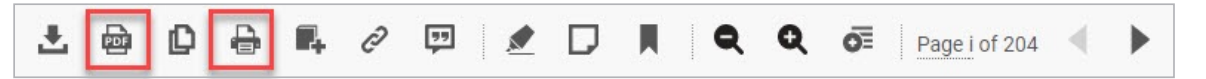

The "chapter download" icon will allow you to download the current chapter. The "print" icon will allow you to input a page range. It will then download those pages in PDF. To print, you must use your PDF reader's print functionality.

## Need more help?

If you're experiencing any issues with downloading books for offline reading, or need more help, contact your librarian for additional Ebook Central support.

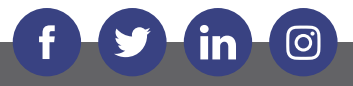

about.proquest.com

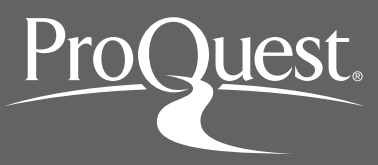